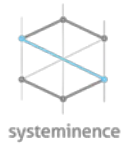

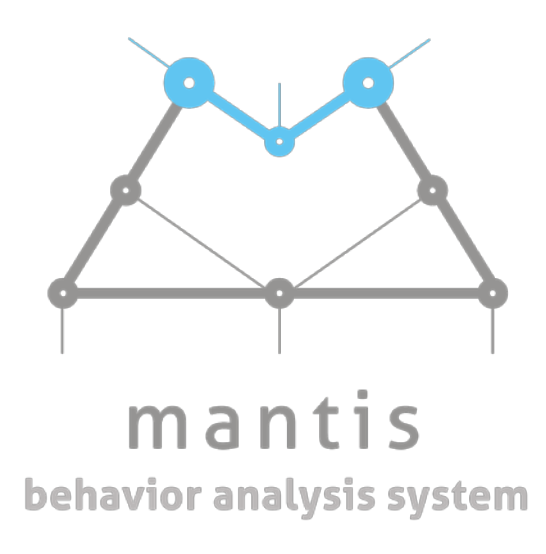

# Mantis Installation manual

Version 2.0

• Systeminence Off-Shore, SAL | Adonis EIWadi Street | Bld37 | Zouk Mosbeh | Lebanon • M. +961 71 366 728 | E. info@systeminence.com | W. <u>www.systeminence.com</u>

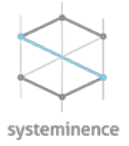

# Table of Contents

| Introdu | iction                                        | 3 |
|---------|-----------------------------------------------|---|
| Pre-Red | quisites                                      | 3 |
| Insta   | ll .net Framework 4.7.2                       | 3 |
| MANTI   | S Installation                                | 3 |
| ١.      | Mantis Management Client Plugin               | 5 |
| ١١.     | Mantis Smart Client Plugin                    | 6 |
| MANTI   | S Configuration                               | 6 |
| Miles   | stone Configuration                           | 6 |
| ١.      | Configure recording and storage settings      | 6 |
| ١١.     | Add archive settings for the recording server | 7 |
| III.    | Add camera devices to the recording server    | 7 |
| IV.     | Create camera groups and assign cameras       | 8 |
| ۷.      | Configure Roles and users                     | 8 |
| VI.     | Smart Client Configuration                    | 9 |
| Man     | tis Management Client Configuration           | 9 |
| I.      | SQL Configuration                             | 9 |
| ١١.     | Configuration                                 | 9 |
| III.    | License1                                      | 0 |

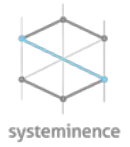

# Introduction

This installation and user manual describes the steps to install and use "Mantis" behavior analysis system.

# **Pre-Requisites**

The installation process requires the below steps:

- i. .net Framework 4.7.2 installed to be able to use the plugin.
- ii. Configuration of SQL server 2016.

### Install .net Framework 4.7.2

Download and Install .net Framework by using the following link: <u>https://go.microsoft.com/fwlink/?linkid=863265</u>

.Net Framework should be installed on every Smart client machine that is going to host "Mantis".

## **MANTIS** Installation

To start the installation, right click MANTIS.exe installer and click on "run **as Administrator**". On the smart screen window, click on "more info"

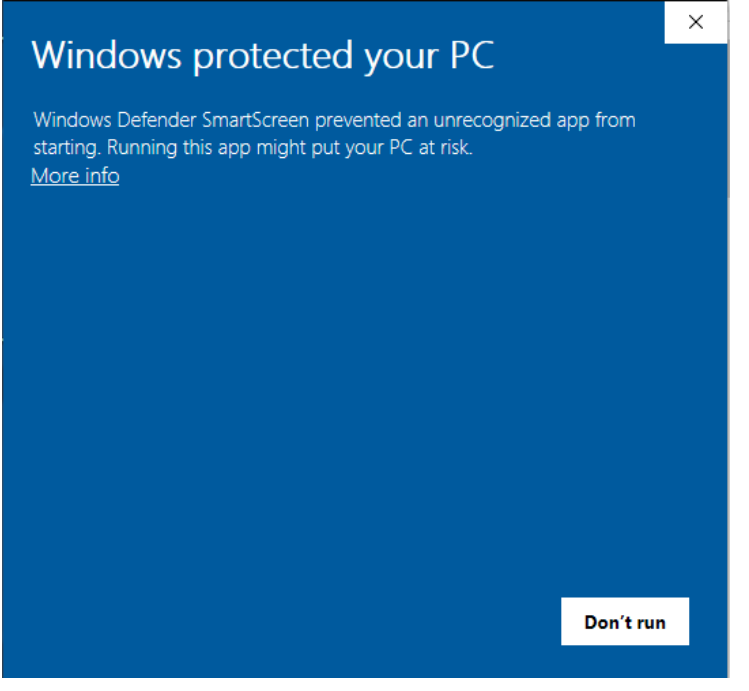

On the next smart screen window, click on "run anyway"

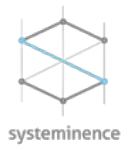

| Windows protected your PC                                                                                                |   |  |  |  |
|----------------------------------------------------------------------------------------------------|---|--|--|--|
| Windows Defender SmartScreen prevented an unrecognized app from<br>starting. Running this app might put your PC at risk. |   |  |  |  |
| App: Squid.exe<br>Publisher: Unknown publisher                                                                           |   |  |  |  |
|                                                                                                    |   |  |  |  |
| Run anyway Don't run                                                                                                    | ١ |  |  |  |

On the welcome screen, click "next"

| 🗠 Mantis                                                                                                    | _  |         | ×  |
|----------------------------------------------------------------------------------------------------|----|---------|----|
| Welcome to Mantis setup Wizard                                                                                                    |    |         |    |
| The installer will guide you through the steps required to install Mantis on your Compute                                                                                                    | r. |         |    |
| WARNING: This computer program is portected by copyright law and international treaties.Unauthorized<br>duplication or distribution of this program, or any portion of it, may result in severe civil or criminal penalties,<br>and will be prosecuted to the maximum extent possible under the law. |    |         | 5, |
| Cano                                                                                                    | el | Next -> | ]  |

• Systeminence Off-Shore, SAL | Adonis El Wadi Street | Bld37 | Zouk Mosbeh | Lebanon • M. +961 71 366 728 | E. info@systeminence.com | W. <u>www.systeminence.com</u>

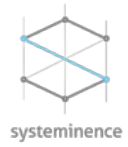

### After reading the License Agreement, click "I agree" and click "Next"

| 🙈 Mantis                                                                                                    | -                |         | × |
|----------------------------------------------------------------------------------------------------|------------------|---------|---|
| End User License Agreement                                                                                                    |                  |         |   |
| END USER LICENSE AGREEMENT                                                                                                    |                  | ^       |   |
| Systeminence Offshore SAL (hereinafter referred to as "Systeminence") is pleased to provide you its downloadable software (the "Software") that will be an add-on for the "Milestone Xprotect" Software ("Milestone Xprotect"). | e denominated "N | fantis" |   |
| PLEASE READ THIS END-USER LICENSE AGREEMENT CAREFULLY BEFORE, INSTALLING, ACCESSING OR SOFTWARE.                                                                                                    | USING ANY        |         |   |
| BY DOWNLOADING, INSTALLING, ACCESSING AND/OR USING THE SOFTWARE YOU HEREBY AGREE TO BE BOUND BY THE TERMS OF THIS END-USER LICENSE AGREEMENT.                                                                                   |                  |         |   |
| 1. <u>Agreement</u>                                                                                                    |                  | ,       |   |
|                                                                                                    | (                | I agree |   |
| <- Back                                                                                                    | Cancel           | Next -> | > |

In the next window, you can choose either to install:

- 1- MANTIS Smart Client plugin: This plugin is used by the Supervisor to manage and schedule sessions and for operators to run all the scheduled sessions.
- 2- MANTIS Management Client plugin: This plugin is used by administrator to configure Milestone VMS with all the pre-requisites needed prior using Mantis.

NOTE: if any of the plugins is installed, the related checkbox will be ticked and greyed out. To remove the currently installed version go to control panel and uninstall mantis

- I. Mantis Management Client Plugin
  - 1. To install Mantis Management Client Plugin, run the installer and choose Mantis Management Client Plugin.

2. Write the **SQL server name** (write "localhost" if the SQL is on the same machine), choose the correct username and enter the password in the "*Login Password*" and click "*Test*". A successful connection message box should appear. Otherwise, you will receive a notification if the username or password is wrong.

NOTE: if Mantis database already exists, the "Database exist" check box will be greyed out and ticked.

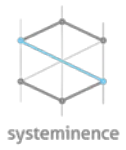

| 🛎 Mantis |                                                            | _          |      | ×  |
|----------|------------------------------------------------------------|------------|------|----|
|          | SQL Server Name     Nsqlexpress    Server Admin Login Name | Get Logins |      |    |
|          | Database exists <a><br/>- Back</a>                         | Test ·     | Next | -> |

### II. Mantis Smart Client Plugin

To install Mantis Smart Client Plugin, run the installer and choose Mantis Smart Client Plugin and repeat step 2 from Mantis Management Client Plugin.

## **MANTIS Configuration**

Prior to "Mantis" configuration, Milestone VMS should be properly configured and ready. The configuration of Milestone will include the following:

- Adding cameras and related microphones
- Creating camera groups and assigning cameras to the group
- Create basic users and relate them to their roles
- Create camera views in the smart client.

NOTE: For Milestone installation, please refer to Milestone installation manual

### **Milestone Configuration**

*I.* Configure recording and storage settings

Before adding the cameras to the recording server, the storage of the recording server should be configured.

- 1. With recording server selected, click the storage tab.
- 2. In the Storage configuration section of the Properties pane, double-click the entry that says Local Default.

<sup>•</sup> Systeminence Off-Shore, SAL | Adonis El Wadi Street | Bld37 | Zouk Mosbeh | Lebanon

<sup>•</sup>M. +961 71 366 728 | E. info@systeminence.com | W. www.systeminence.com

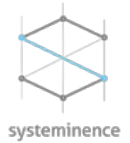

- 3. Change the Name to "Observation default".
- 4. With "Observation Default" selected, click "Edit Recording Storage".
- 5. The Storage and Recording Settings dialog box appears, in the Path field, choose the Path where you want to keep your recordings
- 6. In the Retention time field, enter the retention time to the desired retention period.
- 7. In the Maximum size field, specify the maximum size to be used by your storage.
- 8. Click OK.
- 9. Verify the "Observation default" Storage configuration Default check box is selected.

#### Π. Add archive settings for the recording server

To keep your recordings beyond the retention time of the "Observation Default" storage, Milestone VMS can archive the recorded videos on a NAS or SAN. Follow the below steps to configure an archive storage

- 1. Click on "Observation default" and click the "add archive"
- 2. In the Archive Settings dialog box, enter the name of the archive.
- 3. In the Path field, specify the archive path.
- 4. In the Retention time box, set the time period to the required retention period.
- 5. In the Maximum size box, specify the size of the archive.
- 6. Click the *"Schedule"* icon.  $(\mathbf{N})$
- 7. The Database Archiving Configuration dialog box appears. In the Daily frequency section choose the occurrence frequency.
- 8. Click OK to return to the storage configuration.

#### Add camera devices to the recording server *III*.

To see video streams coming from the observation room, the cameras should be added to the configured recording server.

- 1. On the Site Navigation pane, open the Servers > Recording Servers node
- 2. Right-click on the recording server node and click Add Hardware from the shortcut menu.
- 3. In the Add Hardware dialog box that appears, click Express and click Next
- 4. Leave the Username as (Factory Default) and the password as the default value if the cameras are working with their default username and password, otherwise add the proper username and password
- 5. Click Next to begin the express scanning on the network.
- 6. From the camera list choose the needed cameras and click Next.
- 7. Wait until the system has collected information about the hardware. When finished, click Next.

Systeminence Off-Shore, SAL | Adonis El Wadi Street | Bld 37 | Zouk Mosbeh | Lebanon

<sup>•</sup>M. +961 71 366 728 | E. info@systeminence.com | W. www.systeminence.com

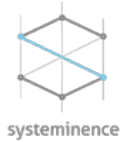

- 8. After you enable, disable, and name the devices according to the table above, click Next.
- 9. Create default groups for the devices.
- 10. Click Finish to complete the express hardware detection.

NOTE: each camera group is related to an observation room inside Mantis Plugin. It is recommended to add all the cameras under the default group and rearrange later under different groups.

### *IV. Create camera groups and assign cameras*

As a pre-requisite for "Mantis", the rooms and their related cameras should be assigned prior to any scheduling. The recommended procedure is to create the groups under the room names and then assign the cameras to the related groups.

- 1. In the Management Client, open the **Devices** node, and open the **Cameras** node to see the **camera group** you created earlier.
- 2. Right-click *Default group* and click **Add Device Group**.
- 3. In the *Add Device Group* dialog box, enter the name of the observation room. If you have more than 1 room, create the related groups accordingly.
- 4. Right-click the 1st device group and click Edit Device Group Members.
- 5. On the *Device Groups* tab, expand the *Default group*.
- 6. Select the related cameras and click **OK.**
- 7. Repeat this process for the rest of the cameras.

NOTE: Once ready, you should have folder under the name of the rooms and related cameras below each folder.

### V. Configure Roles and users

In order to create Supervisors and operators in Mantis, the administrator should create basic users in Milestone management client and assign them to different roles. Below is a step by step description on how to create these users and assign the proper role for each of them

- 1. In the Site Navigation pane, open the Security node
- 2. Right-click Role and click Add Role.
- 3. Name the role **Supervisor** and click **OK**. Repeat the steps for 1 to 3 to create the **Operator** role.
- 4. To create a basic user, choose the related role and click on **Users and Groups** tab.
- 5. Click Add, and choose Basic user
- 6. At the bottom of the Select Basic Users to Add to Role pop up window, click New.
- 7. Enter the Username and Password.
- 8. For each role define the access rights needed. For more information on how to configure a role refer to the administrator manual of Milestone.

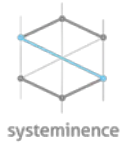

- 9. Click on View Group, and assign for the Supervisor Role the Supervisor folder and Operator groups and for Operator Role the Operator Group.
- 10. Open Smart Client and try to login with the created assigned users.

NOTE: To grant the users with admin role access on the Operator tab, the user should be assigned to the Operator role.

### VI. Smart Client Configuration

To be able to view the live feed and the playback of the cameras, views should be created in the Smart Client and cameras should be added to the view.

- 1. Go to your desktop and double-click the smart client icon
- 2. Enter the IP address or the Name of the management server provided by your administrator.
- 3. Choose **basic user**
- 4. Choose **Basic authentication**.
- 5. Enter your Username and the Password
- 6. Click Connect
- 7. When the smart client opens, Click on Setup button on the top right
- 8. Right click on the Supervisor folder and create a Group
- 9. Right click on the **Group created** and create a **view**
- 10. To add the cameras to the view, open the server name and drag and drop the **Camera Group name** into the view.

### 11. Click Setup

Now you can see the cameras in action. Repeat the same procedure for adding the cameras to the **Operator** folder.

### Mantis Management Client Configuration

Mantis Management client plugin is dedicated for administrators who are responsible of the system configuration. It includes the SQL server configuration, patient folder default path and license activation.

### I. SQL Configuration

The **SQL Configuration** tab is used to modify the SQL configuration of **Mantis.** This is useful in case the SQL server has changed IP address, SQL username or SQL password.

### II. Configuration

In order to define a default home folder for all the Subjects, the administrator will define the default path in the **Patient Folder.** 

<sup>•</sup>M. +961 71 366 728 | E. info@systeminence.com | W. www.systeminence.com

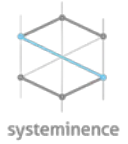

### III. License

To activate your license , a license request should be generated and sent to <u>licensing@systeminence.com</u>. In order to generate a license request, click on **License Tab** in the **Management Client**.

- 1. Enter the SLC code
- 2. Choose the Site ID from the dropdown list
- 3. Enter the number of devices to be licensed
- 4. Select the devices to be included in the license. If all devices, click on Select all.
- 5. Click Export.
- 6. Send the generated file to <a href="mailto:licensing@systeminence.com">licensing@systeminence.com</a>.

Once license is received, click on Import License and import the file received

Now Mantis is fully licensed and ready for configuration.